# Configurar Compartilhamento NFS para Uso como Armazenamento para Gravador CMS

# Contents

Introduction Prerequisites Requirements Componentes Utilizados Configurar Diagrama de Rede Configurações Etapa 1. Adicione um segundo disco rígido ao servidor. Etapa 2. Formate o disco como novo volume. Etapa 3. Instalar Função NFS no servidor Windows. Etapa 4. Converta o novo volume em sistema NFS. Etapa 5. Defina as configurações de segurança na pasta NFS. Verificar Troubleshoot

# Introduction

Este documento descreve como configurar e definir uma pasta de compartilhamento NFS (Network File System) a ser usada como armazenamento de gravador do Cisco Meeting Server (CMS).

Contribuído por Octavio Miralrio, engenheiro do Cisco TAC.

# Prerequisites

## Requirements

A Cisco recomenda que você conheça estes tópicos:

- Serviço de gravador configurado no CMS
- servidor Windows

## **Componentes Utilizados**

As informações neste documento são baseadas nas seguintes versões de software e hardware:

- CMS versão 2.3
- Windows Server 2012 R2

The information in this document was created from the devices in a specific lab environment. All of

the devices used in this document started with a cleared (default) configuration. Se a rede estiver ativa, certifique-se de que você entenda o impacto potencial de qualquer comando.

# Configurar

## Diagrama de Rede

A imagem fornece um exemplo de um diagrama de rede;

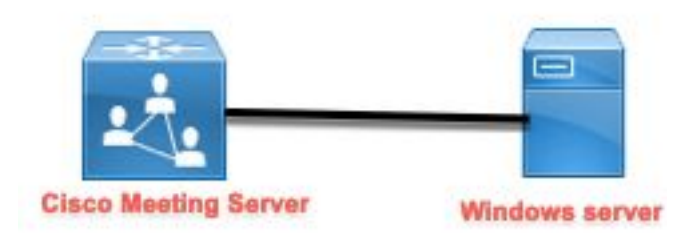

## Configurações

Etapa 1. Adicione um segundo disco rígido ao servidor.

- 1. Com base no tipo de hardware usado, adicione um segundo disco rígido ao servidor Windows, por exemplo, um segundo disco rígido de 120 GB.
- 2. Abra a interface do servidor Windows e navegue até Server Manager > Tools > Computer Management.
- 3. No **Gerenciamento do computador**, selecione a opção **Gerenciamento de disco** no painel esquerdo.
- 4. O painel direito mostra os volumes disponíveis no servidor Windows.
- 5. O novo volume mostra uma seta vermelha, o que significa que o volume está off-line, como mostrado na imagem:

| 🌆 Computer Management                                                                                                    |                                                                                                    |                                                                        |                                                                                                    |              |
|----------------------------------------------------------------------------------------------------|----------------------------------------------------------------------------------------------------|------------------------------------------------------------------------|----------------------------------------------------------------------------------------------------|--------------|
| File Action View Help                                                                                                    |                                                                                                    |                                                                        |                                                                                                    |              |
| 🗢 🄿 🙍 📰 😰 📻 🗩                                                                                                    | 🗙 🖸 🔒 🍺 🖾                                                                                                    |                                                                        |                                                                                                    |              |
| <ul> <li>Computer Management (Local</li> <li>System Tools</li> <li>Task Scheduler</li> <li>Event Viewer</li> <li>Shared Folders</li> <li>Shared Folders</li> <li>OPerformance</li> <li>Device Manager</li> <li>Storage</li> <li>Windows Server Backup</li> <li>Disk Management</li> <li>Services and Applications</li> </ul> | Volume<br>C;)<br>System Reserved                                                                                                    | Layout Type File System<br>Simple Basic NTFS<br>Simple Basic NTFS      | Status<br>Healthy (Boot, Page File, Crash Dump, Primary Partition)<br>Healthy (System, Active, Primary Partition) | C<br>1<br>5( |
|                                                                                                    | Contraction Contraction Contractico Contractico Contra | <b>System Reserved</b><br>500 MB NTFS<br>Healthy (System, Active, Priu | (C:)<br>119.51 GB NTFS<br>Healthy (Boot, Page File, Crash Dump, Primary Partition)                                | > \<br>^     |
|                                                                                                    | CDisk 1<br>Basic<br>120.00 GB<br>Offline                                                                                                    | 120.00 GB                                                              |                                                                                                    |              |
| < >                                                                                                    | CD-ROM 0     DVD (D:)     No Media     Unallocated ■ F                                                                                                    | Primary partition                                                      |                                                                                                    | *            |

- 6. Clique com o botão direito do mouse no novo disco e selecione Online.
- 7. Depois que o disco estiver on-line, a seta vermelha desaparece e o disco está pronto para ser formatado como um novo volume.

#### Etapa 2. Formate o disco como novo volume.

- 1. Clique com o botão direito do mouse no lado em branco e selecione Novo volume simples.
- 2. Siga o assistente; a maioria das configurações pode ser deixada como padrão.
- 3. Especifique o tamanho do volume, selecione o tamanho caso nem todo o tamanho seja usado para o volume; o padrão é o tamanho máximo, nesse caso, 120 GB, como mostrado na imagem:

#### **Specify Volume Size**

Choose a volume size that is between the maximum and minimum sizes.

| Maximum disk an and in MD. | 100077 |
|----------------------------|--------|
| Maximum disk space in MB:  | 1228/7 |
| Minimum disk space in MB:  | 8      |
| Simple volume size in MB:  | 122877 |
|                            |        |
|                            |        |
|                            |        |
|                            |        |
|                            |        |
|                            |        |

4. Atribua a letra da unidade, selecione a letra do dispositivo, neste caso **E**, como mostrado na imagem:

## Assign Drive Letter or Path

For easier access, you can assign a drive letter or drive path to your partition.

|                                              | E V    |  |
|----------------------------------------------|--------|--|
| O Mount in the following empty NTFS folder:  | Proves |  |
| ~                                            | DIOWSC |  |
| O Do not assign a drive letter or drive path |        |  |
|                                              |        |  |
|                                              |        |  |
|                                              |        |  |
|                                              |        |  |

5. Altere o nome do volume por algo amigável, como mostrado na imagem:

#### Format Partition

To store data on this partition, you must format it first.

| Format this volume with the | e following settings: |   |  |
|-----------------------------|-----------------------|---|--|
| File system:                | NTFS                  | ~ |  |
| Allocation unit size:       | Default               | ~ |  |
| Volume label:               | CMS_Recording         |   |  |
| Perform a quick form        | at                    |   |  |
| Enable file and folde       | r compression         |   |  |
|                             | Compression           |   |  |

6. Quando o Assistente terminar, o novo volume estará pronto para ser usado, como mostrado na imagem:

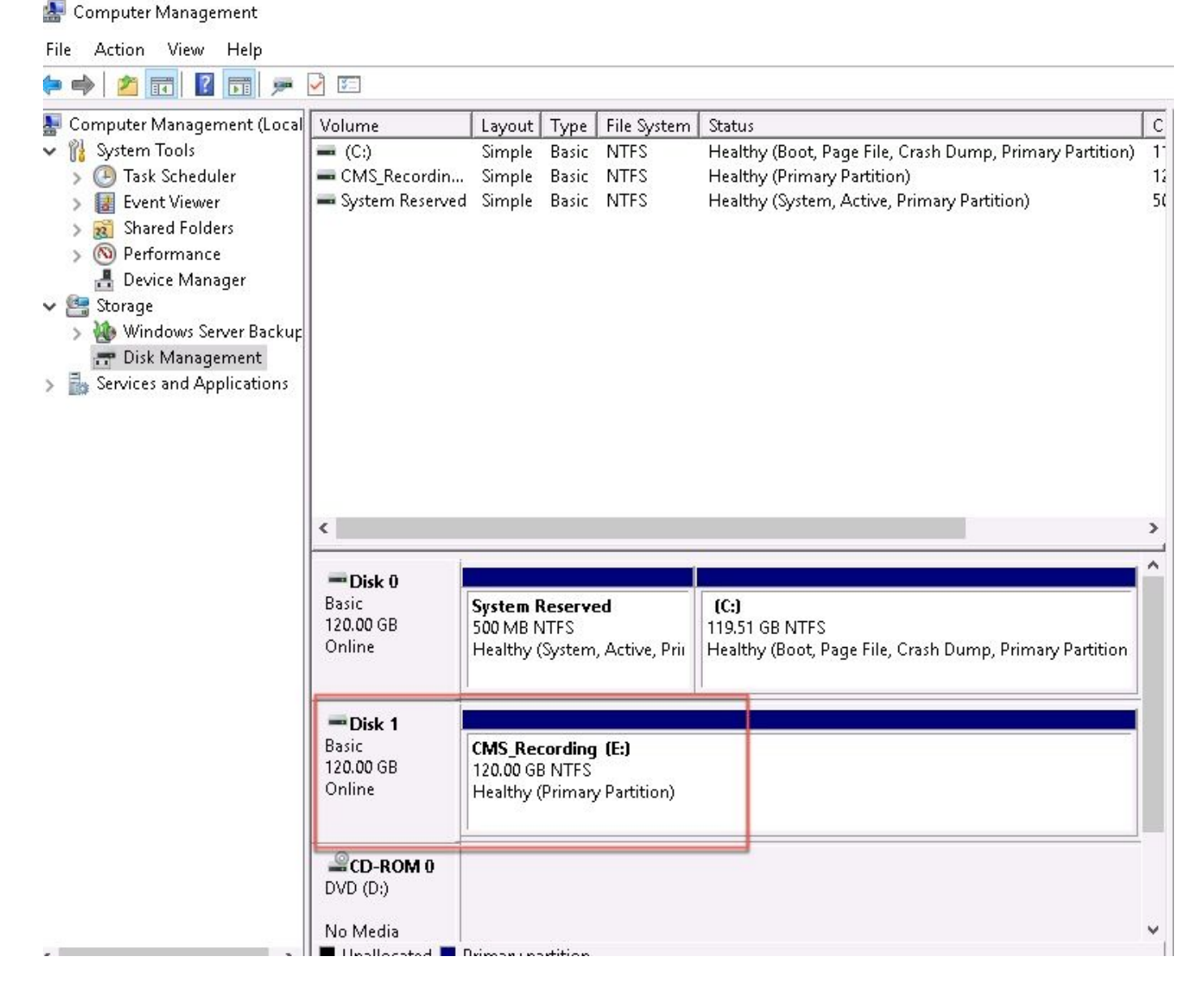

Etapa 3. Instalar Função NFS no servidor Windows.

- 1. Abra o Server Manager na interface do servidor Windows.
- 2. Navegue até Gerenciar > Adicionar funções e recursos.
- 3. Na página Selecionar funções de servidor, expanda a árvore Serviços de arquivo e armazenamento.
- 4. Caso não estejam instalados, marque as caixas **Servidor de arquivos**, **Servidor para NFS** e **Serviços de armazenamento**, como mostrado na imagem:

# Select server roles

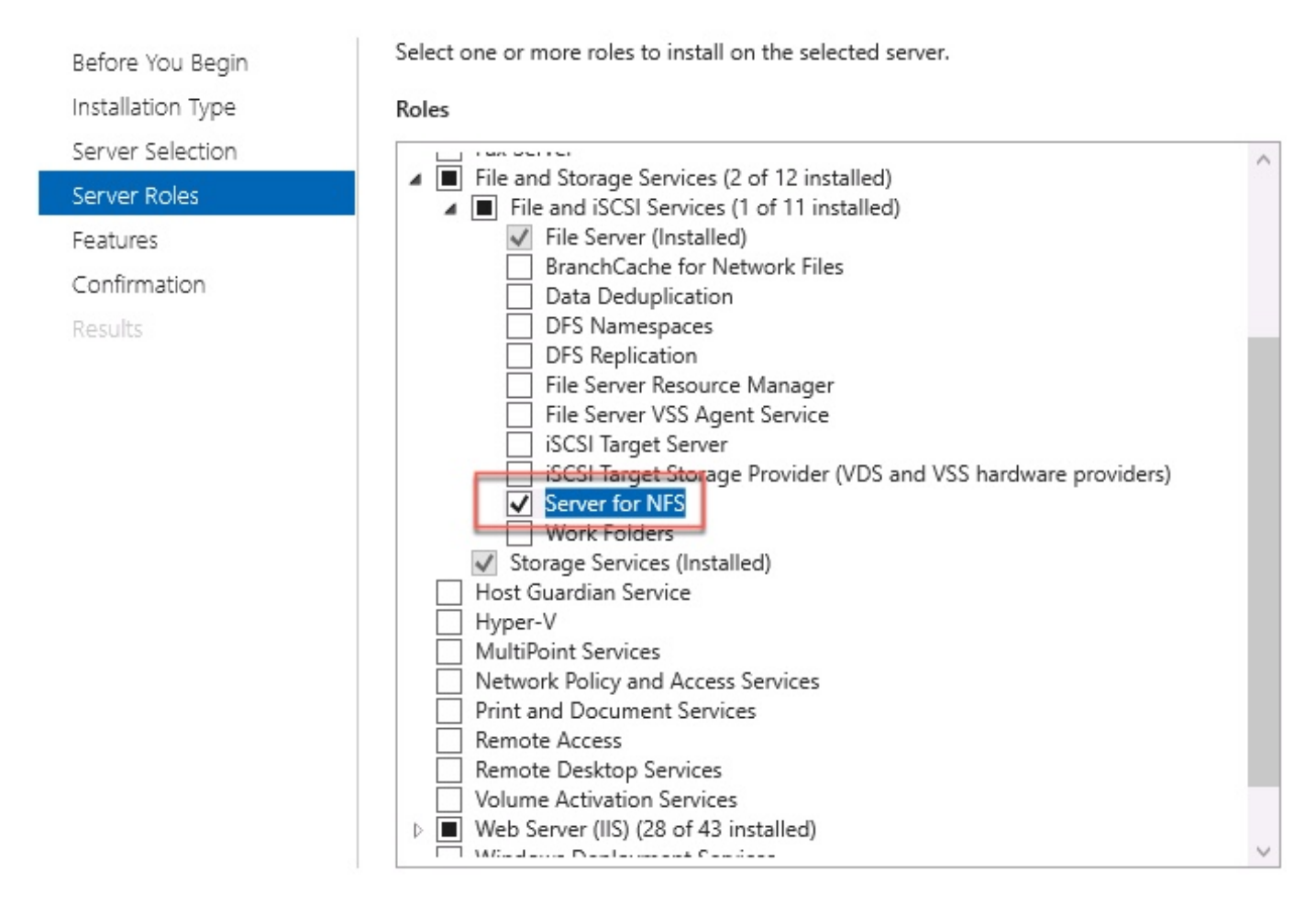

- 5. Continue e conclua a instalação.
- 6. Quando o assistente terminar, selecione o sinalizador na parte superior direita do **Server Manager**.
- 7. Certifique-se de que não são necessárias mais atividades, é necessário ver a **Instalação bem-sucedida**, como mostrado na imagem:

|   |                           | - 🕲 I 🏅     |
|---|---------------------------|-------------|
| 0 | Feature installation      | TASKS 👻 🛛 🗙 |
|   | Installation succeeded on |             |
|   | Add Roles and Features    |             |
|   | Task Details              |             |

Etapa 4. Converta o novo volume em sistema NFS.

- 1. Abra o Server Manager e selecione File and Storage Services.
- 2. Selecione **Compartilhamentos** e **Tarefa > Novo Compartilhamento**, como mostrado na imagem:

| Server        | Manager<br>∋ ▼ Server N                      | ∕lanager ∙ File | and Storage Services                                                                                                    | • Sha      | res               |                            |
|---------------|----------------------------------------------|-----------------|----------------------------------------------------------------------------------------------------|------------|-------------------|----------------------------|
| ii<br>ii<br>® | Servers<br>Volumes<br>Disks<br>Storage Pools | Filter          | total       P     Image: Constraint of the second second se | ▼ Protocol | Availability Type | TASKS   New Share  Refresh |
| 1             | Shares                                       | ▲ ad (3)        |                                                                                                    |            |                   |                            |
| îĪ            | iSCSI                                        | CertEnroll      | C:\Windows\system32\CertSrv\Ce                                                                                                    | SMB        | Not Clustered     |                            |
| 6             | Work Folders                                 | NETLOGON        | C:\Windows\SYSVOL\sysvol\ocmir                                                                                                    | SMB        | Not Clustered     |                            |
| ir ⊳<br>[©    |                                              | SYSVOL          | C:\Windows\SYSVOL\sysvol                                                                                                    | SMB        | Not Clustered     |                            |

- 3. Selecione Compartilhamento NFS Rápido.
- 4. Selecione Avançar.
- 5. Selecione Type a custom path.
- 6. Digite o caminho para armazenar as gravações, como mostrado na imagem:

📥 New Share Wizard

– 🗆 🗙

## Select the server and path for this share

| Select Profile   | Server:                     |                               |              |               |                |        |
|------------------|-----------------------------|-------------------------------|--------------|---------------|----------------|--------|
| Share Location   | Server Name                 | Status                        | Cluster      | Role          | Owner Node     |        |
| Share Name       | ad                          | Online                        | Not Clu      | istered       |                |        |
| uthentication    |                             |                               |              |               |                |        |
| hare Permissions |                             |                               |              |               |                |        |
| ermissions       |                             |                               |              |               |                |        |
| onfirmation      | The list is filtered to     | show only servers that hav    | ve Server fo | or NFS instal | lled.          |        |
| esults           | Share location:             |                               |              |               |                |        |
|                  | Select by volume:           |                               |              |               |                |        |
|                  | Volume                      | Free Space                    | Capacity     | File Systen   | n              |        |
|                  | C:                          | 94.9 GB                       | 120 GB       | NTFS          |                |        |
|                  | E:                          | 120 GB                        | 120 GB       | NTFS          |                |        |
|                  |                             |                               |              |               |                |        |
|                  | The location of the volume. | file share will be a new fold | der in the \ | Shares direc  | tory on the se | lected |
|                  | The location of the volume. | file share will be a new fold | der in the \ | Shares direc  | tory on the se | lected |

- 7. Selecione Avançar.
- 8. Insira as informações no campo Nome de compartilhamento. Esse nome é usado para

configurar o gravador no CMS.

脑 New Share Wizard

| Specify share  | name    |
|----------------|---------|
| Select Profile | Share n |

| Share name: Recording |
|-----------------------|
| Local path to share:  |
| E:\Recording          |
| Remote path to share: |
| ad:/Recording         |

Results

Confirmation

Share Location

Share Name

Authentication

Share Permissions

- 9. Verifique se nenhuma das caixas de seleção Kerberos está selecionada.
- 10. Selecione **Ok** quando o sistema avisar que o diretório foi criado.
- 11. Marque as próximas caixas, como mostrado na imagem:
  - Sem autenticação de servidor
  - Ativar acesso de usuário não mapeado
  - Permitir acesso Unix de usuário não mapeado

Specify the authentication methods that you want to use for this NFS share.

Kerberos v5 authentication

Kerberos v5 authentication(Krb5)

Kerberos v5 authentication and integrity(Krb5i)

Kerberos v5 authentication and privacy(Krb5p)

No server authentication

No server authentication (AUTH\_SYS)

Enable unmapped user access

- Allow unmapped user access by UID/GID
- Allow anonymous access

#### 12. Selecione Avançar.

13. Na página Permissões de compartilhamento, selecione Adicionar.

Note: A permissão predefinida é Só de Leitura para todas as máquinas. O gravador deve ter acesso de leitura e gravação, para que você possa alterar o padrão para todas as máquinas ou adicionar regras específicas para o gravador. A melhor prática seria desativar o acesso a todas as máquinas por Adicionar um host, esse é o endereço IP do gravador.

- 14. Na codificação de idioma, selecione ANSI.
- 15. Em Permissões de Compartilhamento, selecione Ler/Gravar.
- 16. Selecione Adicionar.
- 17. Selecione Todas as máquinas.
- 18. Na codificação de idioma, selecione ANSI.
- 19. Em Permissões de Compartilhamento, selecione Sem acesso.
- 20. Selecione Adicionar.

📥 New Share Wizard

×

## Specify the share permissions

| Select Profile    | The server evaluates the s       | share permissions in the  | order they are sho | wn below. The final | access         |
|-------------------|----------------------------------|---------------------------|--------------------|---------------------|----------------|
| Share Location    | and the NTFS permission          | entries. The more restric | tive permissions a | re then applied.    | ermission      |
| Share Name        | Name                             | Permissions               | Root Access        | Encoding            | $(\uparrow)$   |
| Authentication    | Host                             |                           |                    |                     | $(\downarrow)$ |
| Share Permissions | 172.16.85.174                    | Read / Write              | Disallowed         | ANSI                |                |
| Permissions       | <ul> <li>All Machines</li> </ul> |                           |                    |                     |                |
|                   | All Machiner                     | No Access                 | Dicallowed         | ANGL                |                |

| Confirm | ation |
|---------|-------|
| Results |       |

| Daeulte |          |            |         |        |       |
|---------|----------|------------|---------|--------|-------|
| (ESUILS |          |            |         |        |       |
|         |          |            |         |        |       |
|         |          |            |         |        |       |
|         |          |            |         |        |       |
|         |          |            |         |        |       |
|         |          |            |         |        |       |
|         |          |            |         |        |       |
|         |          |            |         |        |       |
|         |          |            |         |        |       |
|         |          |            |         |        |       |
|         |          |            |         |        | -     |
|         | Add Edit | Remove     |         |        |       |
|         | · Marin  |            |         |        |       |
|         |          |            |         |        |       |
|         |          | - Draviaur | Maurt 5 | Create | meel  |
|         |          | < Previous | Next >  | Create | ancel |

- 21. Selecione Avançar.
- 22. Na próxima página, selecione Avançar.
- 23. Verifique se as informações estão corretas e selecione Create.
- 24. Quando a configuração terminar, selecione Fechar.

| elect Profile    | The share was success | fully created. |           |
|------------------|-----------------------|----------------|-----------|
| hare Location    | Task                  | Progress       | Status    |
| hare Name        | Create NFS share      |                | Completed |
| uthentication    | Set NFS permissions   |                | Completed |
| hare Permissions |                       |                |           |
| ermissions       |                       |                |           |
| onfirmation      |                       |                |           |
| esults           |                       |                |           |
|                  |                       |                |           |
|                  |                       |                |           |
|                  |                       |                |           |
|                  |                       |                |           |
|                  |                       |                |           |
|                  |                       |                |           |
|                  |                       |                |           |

## Etapa 5. Defina as configurações de segurança na pasta NFS.

- 1. No servidor Windows, navegue até o local da pasta, **PC > Disco E > Gravação**.
- 2. Clique com o botão direito do mouse na pasta e selecione **Propriedades**, como mostrado na imagem:

| 👝   🛃 📙 🖛   CMS_Rec                                 | ording (E:)        |                   |                                 |                 |             |      |
|-----------------------------------------------------|--------------------|-------------------|---------------------------------|-----------------|-------------|------|
| File Home Share                                     | View               |                   |                                 |                 |             |      |
| $\leftarrow \rightarrow \checkmark \uparrow = >$ Th | is PC 🔹 CMS_Record | ding (E:)         |                                 |                 |             |      |
|                                                     | Name               | ^                 | Date                            | modified        | Туре        | Size |
| 📌 Quick access                                      | - Decording        |                   | 0/14/                           | 2010 10.02 DM   | File felder |      |
| 📃 Desktop 🛛 🖈                                       | Recording          |                   | 9/14/                           | 2018 10:03 PIVI | Flie tolder |      |
| 👆 Downloads 🛛 🖈                                     |                    |                   |                                 |                 |             |      |
| 🚆 Documents 🛛 🖈                                     | 🖬 🖶 Re             | cording Propertie | S                               |                 | ×           |      |
| 📰 Pictures 🛛 🖈                                      | Pr                 | evious Versions   | Customize                       | NFS Sharin      | g           |      |
| 🏪 Local Disk (C:)                                   |                    | General           | Sharing                         | Security        |             |      |
| System32                                            |                    | Basad             |                                 |                 | _           |      |
| 💻 This PC                                           | 33                 | r necora          | ng                              |                 |             |      |
| Desktop                                             | Тура               | e: File folde     | er                              |                 |             |      |
| 🔮 Documents                                         | Loca               | ation: E:N        |                                 |                 |             |      |
| 👆 Downloads                                         | Size               | 0 bytes           |                                 |                 |             |      |
| 👌 Music                                             | Size               | on disk: 0 bytes  |                                 |                 |             |      |
| 📰 Pictures                                          | Con                | ains: 0 Files (   | ) Folders                       |                 |             |      |
| 📑 Videos                                            |                    |                   |                                 |                 |             |      |
| 🏪 Local Disk (C:)                                   | Crea               | ted: Yesterda     | ay, September 14, 201           | 8, 10:03:20 PM  |             |      |
| 👝 CMS_Recording (E:)                                | A 11-3             | utan ED           |                                 |                 |             |      |
| 🕳 CMS_Recording (E:)                                | Aton               | utes: 🔳 Read      | i-oniy (Uniy applies to i<br>en | Advanced        |             |      |
| 💣 Network                                           |                    |                   |                                 |                 |             |      |
|                                                     |                    |                   |                                 |                 |             |      |
| 1 item 1 item selected                              |                    |                   |                                 |                 |             |      |
|                                                     |                    |                   | OK Can                          | ncel App        | yly         |      |

- 3. Selecione a guia Security (Segurança).
- 4. Selecione Editar.
- 5. Selecione Adicionar.
- 6. Digite a palavra **Todos** e selecione **Verificar nomes**, como mostrado na imagem:

| Select this object type:                                          |               |
|-------------------------------------------------------------------|---------------|
| Users, Groups, or Built-in security principals                    | Object Types. |
| From this location:                                               |               |
| ocmiralr.local                                                    | Locations     |
|                                                                   |               |
| Enter the object names to select ( <u>examples</u> ):             |               |
| Enter the object names to select ( <u>examples</u> ):<br>Everyone | Check Names   |
| Enter the object names to select (examples):                      |               |
| Enter the object names to select ( <u>examples</u> ):             | Check Name:   |

- 7. Selecione Ok.
- 8. Selecione a guia **Permissões**.
- 9. Verifique se a permissão **Permitir** está marcada em **Controle Completo** para o grupo **Todos**, como mostrado na imagem:

| Object name: E:\Recording                                                                            |                  |                |
|----------------------------------------------------------------------------------------------------|------------------|----------------|
| Group or user names:                                                                                 |                  |                |
| SCREATOR OWNER                                                                                       |                  |                |
| SYSTEM                                                                                               |                  |                |
| 🞎 Administrators (OCMIRALR                                                                           | (Administrators) |                |
| Everyone                                                                                             |                  |                |
|                                                                                                    |                  |                |
| Users (OCMIRALR\Users)                                                                               |                  |                |
| Sers (OCMIRALR\Users)                                                                                |                  |                |
| Sers (OCMIRALR\Users)                                                                                | bbA              | Bemove         |
| Sers (OCMIRALR\Users)                                                                                | Add              | Remove         |
| Users (OCMIRALR\Users)                                                                               | Add<br>Allow     | Remove<br>Deny |
| Vsers (OCMIRALR\Users) Permissions for Everyone Full control                                         | Add<br>Allow     | Remove<br>Deny |
| Permissions for Everyone<br>Full control<br>Modify                                                   | Add<br>Allow     | Remove<br>Deny |
| Vsers (OCMIRALR\Users) Permissions for Everyone Full control Modify Read & execute                   | Add<br>Allow     | Remove<br>Deny |
| Permissions for Everyone<br>Full control<br>Modify<br>Read & execute<br>List folder contents         | Add<br>Allow     | Remove<br>Deny |
| Permissions for Everyone<br>Full control<br>Modify<br>Read & execute<br>List folder contents<br>Read | Add<br>Allow     | Remove<br>Deny |

- 10. Selecione Ok.
- 11. Selecione Ok para fechar a guia Propriedades.

## Verificar

Use esta seção para confirmar se a sua configuração funciona corretamente.

- 1. O serviço de gravação deve ser configurado anteriormente.
- 2. Abra a CLI (Command Line Interface, interface de linha de comando) do CMS.
- 3. Execute o comando gravador nfs <hostname/IP>:<diretory>.
- 4. Use os valores do servidor NFS e o nome do diretório configurado anteriormente.
- 5. Por exemplo: gravador nfs 10.1.1.1:Gravação.
- 6. Reinicie o gravador, execute o comando gravador reiniciar.
- 7. Execute o gravador de comandos para validar a configuração, como mostrado na imagem:

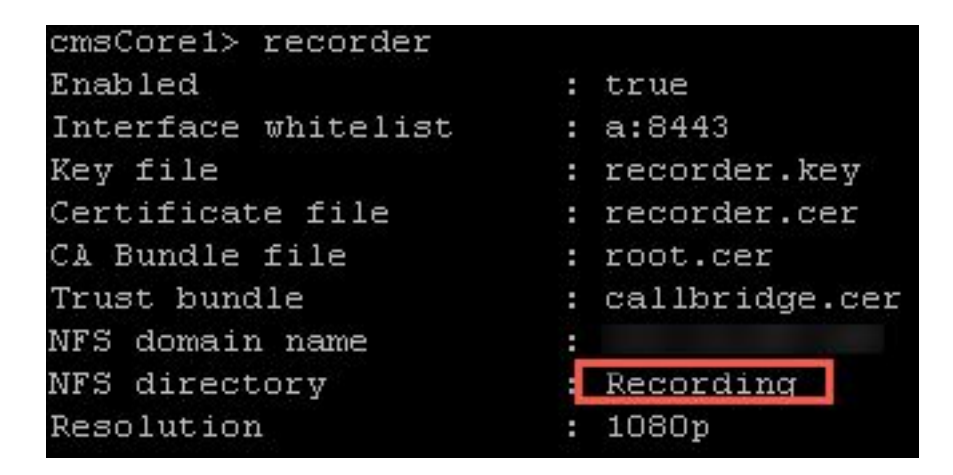

8. Faça login no CMS com o Cisco Meeting App (CMA).

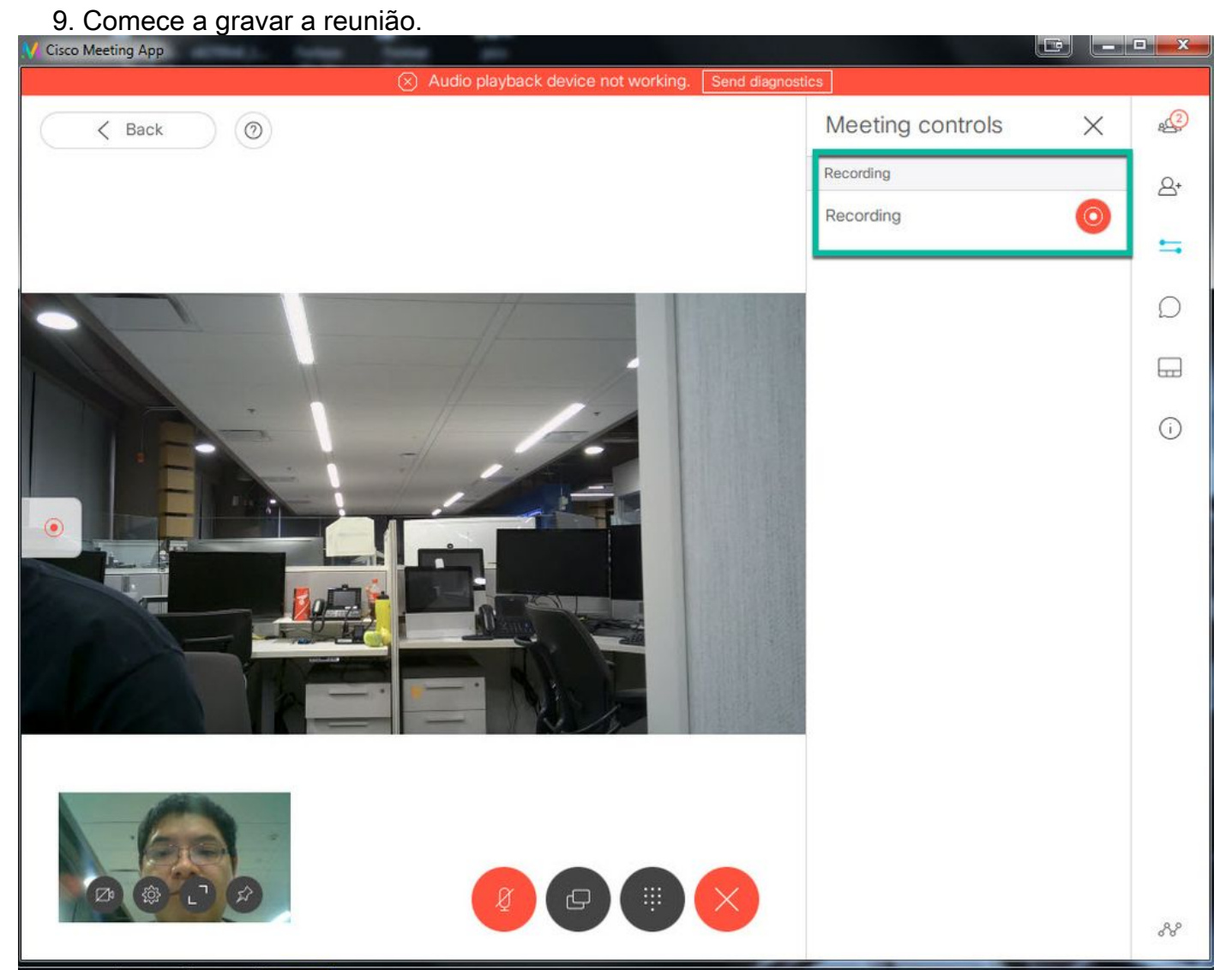

**Note**: Nos primeiros 5 segundos após a gravação ser iniciada, a chamada não é gravada. Isso é intencional e serve para ajudar na sincronização entre vídeo e áudio na gravação. Se você gravar por menos de 5 segundos, um pequeno arquivo será salvo no NFS, mas ele não será reproduzido.

- 10. Pare o registro.
- 11. Termine a chamada.
- 12. Aguarde alguns minutos para que o arquivo seja criado.

#### 13. Abra a pasta NFS no servidor Windows.

14. Verifique se o arquivo gravado está na pasta de gravação, como mostrado na imagem:

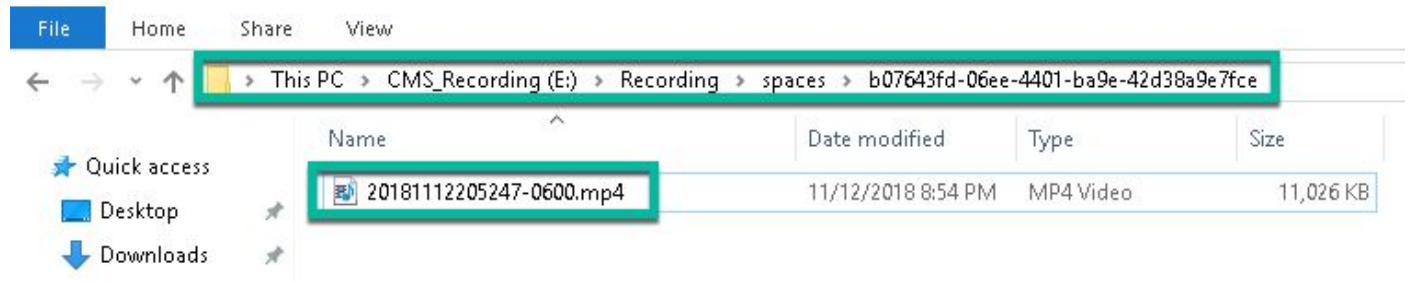

- 15. Reproduza o arquivo de vídeo com um reprodutor de vídeo.
- 16. O vídeo da conferência deve ser exibido, como mostrado na imagem:

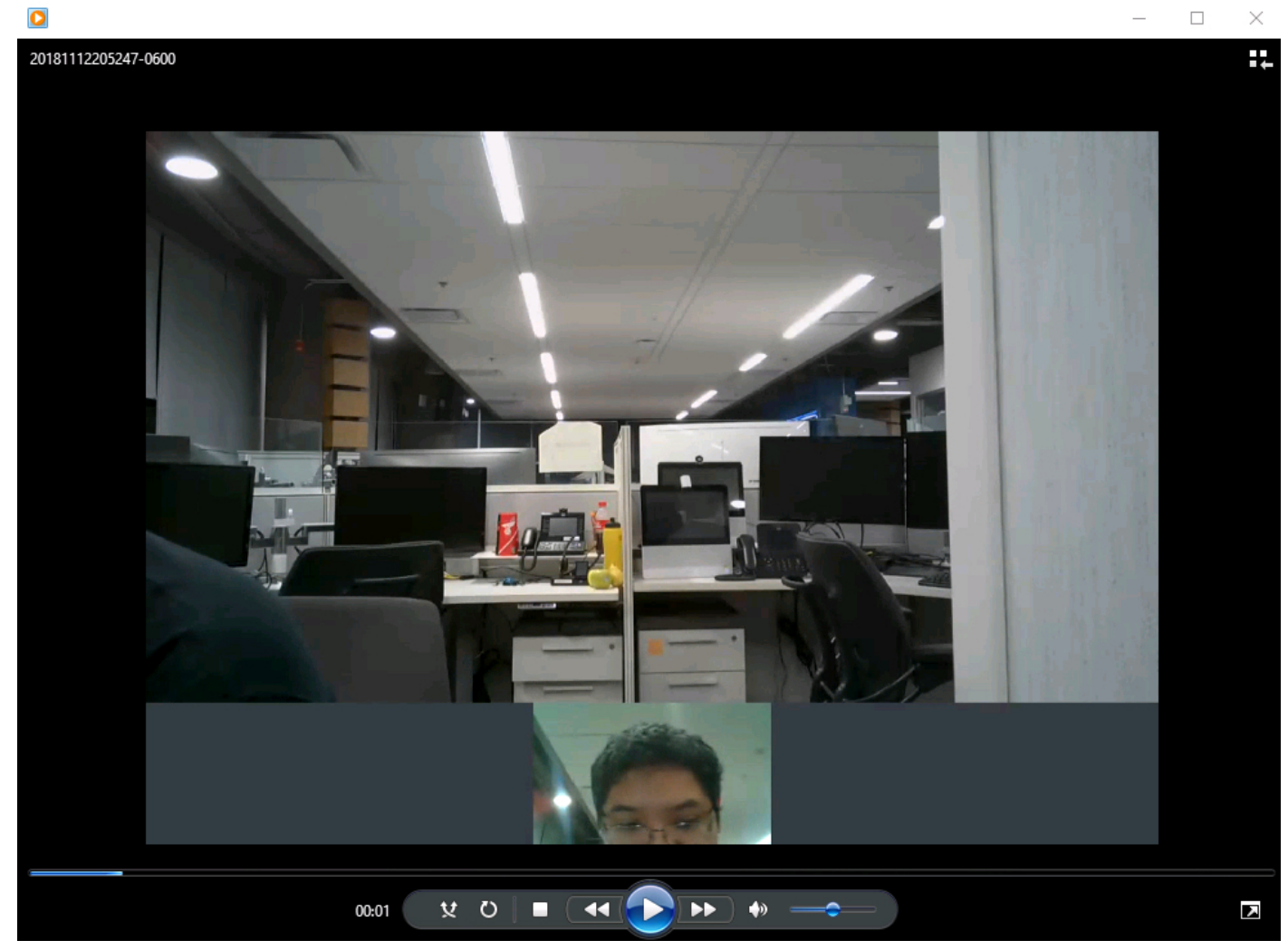

## Troubleshoot

Atualmente, não existem informações disponíveis específicas sobre Troubleshooting para esta configuração.